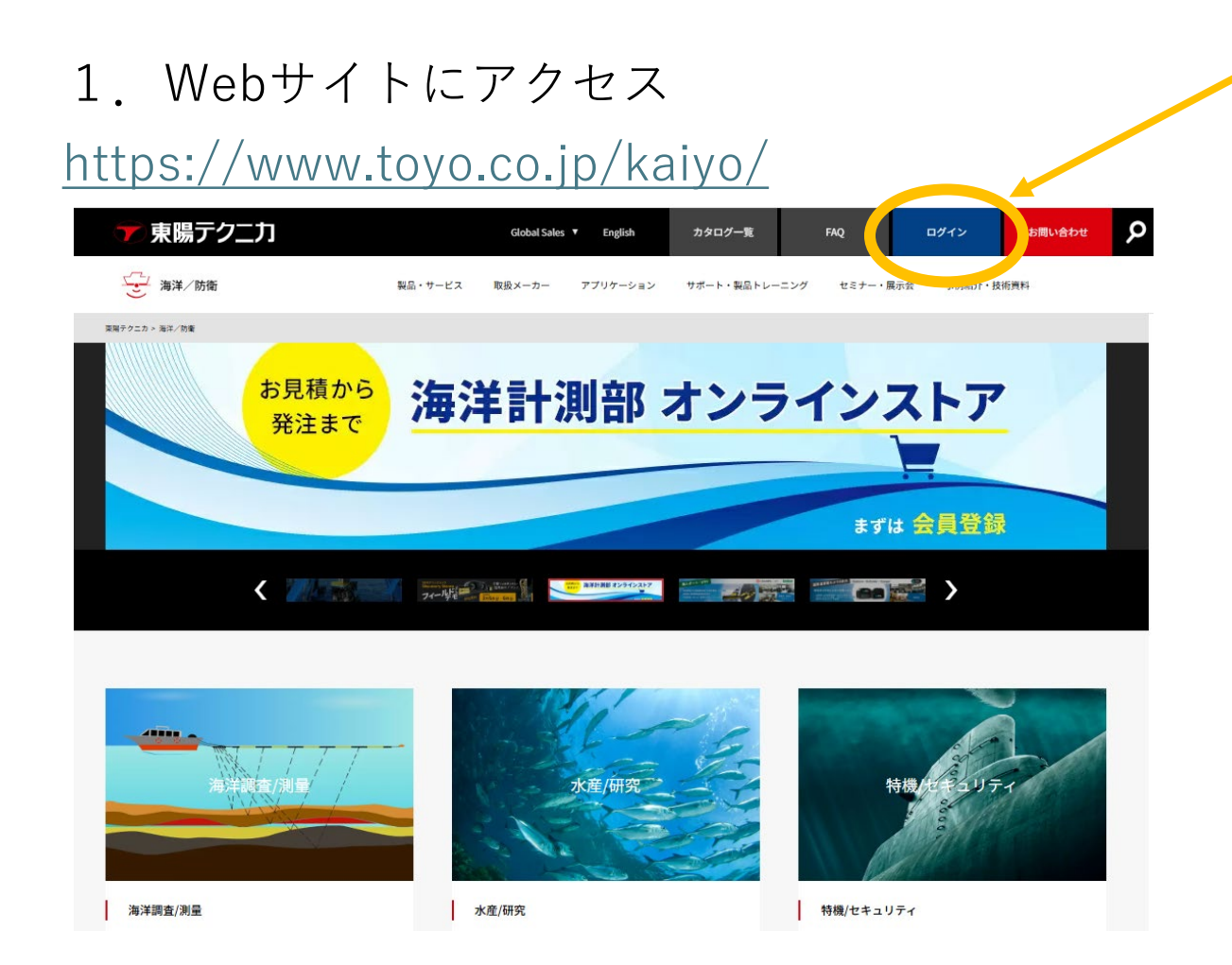

# 2. 「ログイン」をクリック

3. メールアドレス+パスワードを入力

#### ログイン

| メールアドレス(ログインID) |                       |
|-----------------|-----------------------|
| パスワード           |                       |
| 次回から自動的にログイン    | <u>»パスワードを忘れた方はこち</u> |
|                 | MA21                  |

マイページ内

| MY PAGE                                                                                                    |                                                                                                    |                                       |  |  |
|----------------------------------------------------------------------------------------------------|----------------------------------------------------------------------------------------------------|---------------------------------------|--|--|
| 購入製品サポート情報<br>■ <u>購入製品一覧</u><br>● <u>新規ライセンス登録</u><br>■ <u>21センス登録</u><br>■ <u>21センス登録</u><br>■ <u>21センスの動文人れ</u><br>■ <u>&lt;各種&gt;ダウンロード</u> | お申込みセミナー情報 <ul> <li> <u>申込済みセミナー</u> <ul> <li><u>申込済みセミナー</u> </li> <li><u>おすすめセミナー</u> </li> <li>セミナー参加履歴情報</li> </ul> </li> </ul> | 会員情報の変更<br>基本情報・パスワード・登録サービスの変更<br>過会 |  |  |
| ⑦クリップした製品 / コンテンツ 対象がありません                                                                                                    |                                                                                                    |                                       |  |  |

### 1. 「購入製品一覧」をクリック

## 2. シリアル番号と保守期間が表示されます

### 購入製品一覧

| メイン製品名                   | シリアル  | 保守期限日(ハード/ソフト)                         | 備考 |
|--------------------------|-------|----------------------------------------|----|
| 「HYPACK」統合型海洋測量・調査ソフトウェア | testl | >> > > > > > > > > > > > > > > > > > > | 語題 |
|                          |       |                                        |    |

#### 購入製品一覧

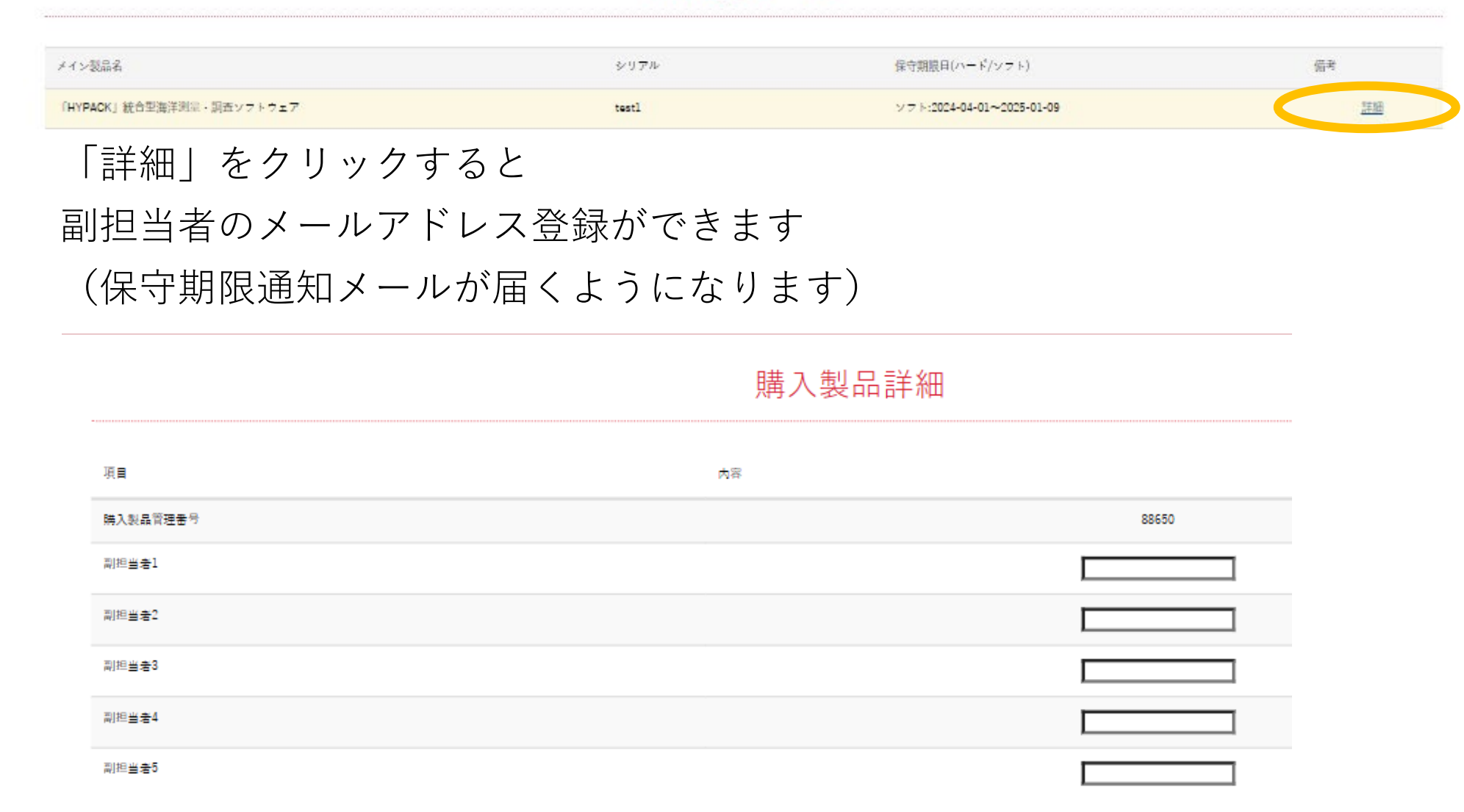